# E800 GNSS Receptor

# Uso Manual

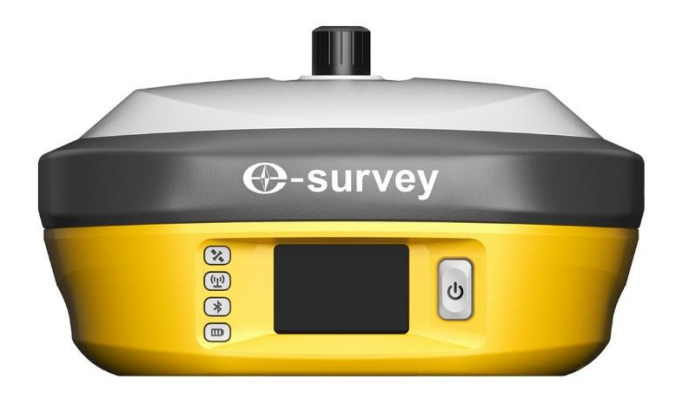

V1.0\_201912

# Contenido

| 1. | Intro | oducción1                            |
|----|-------|--------------------------------------|
|    | 1.1   | Apariencia1                          |
|    | 1.2   | Indicador1                           |
|    | 1.3   | Interfaz2                            |
|    | 1.4   | Definición del Pin2                  |
|    | 1.5   | Botón del encedido2                  |
|    | 1.6   | Pantalla táctil3                     |
|    | 1.6.2 | Pantalla principal3                  |
|    | 1.6.2 | 2 Información del dispositivo3       |
|    | 1.6.3 | Configuración del modo de trabajo3   |
| 2. | Inte  | rfaz de usuario web4                 |
|    | 2.1   | Posición4                            |
|    | 2.2   | Satellites5                          |
|    | 2.3   | Información5                         |
|    | 2.4   | Modo de trabajo5                     |
|    | 2.5   | Configuración de satélite6           |
|    | 2.6   | Configuración del dispositivo6       |
|    | 2.7   | Mensaje NMEA6                        |
|    | 2.8   | Ver registros7                       |
|    | 2.9   | Datos sin procesar7                  |
|    | 2.10  | Datos de respaldo7                   |
|    | 2.11  | Gestión8                             |
| 3. | Ope   | ración básica8                       |
|    | 3.1   | Insertar tarjeta SIM8                |
|    | 3.2   | Cargue la batería8                   |
|    | 3.3   | Insertar antena de radio9            |
|    | 3.4   | Medir la altura de la antena9        |
|    | 3.5   | Tilt Survey10                        |
| 4. | Radi  | o interna11                          |
|    | 4.1   | Frecuencia de canal predeterminada11 |
|    | 4.2   | Protocolo de radio compatible11      |
| 5. | Acce  | sorios estándar12                    |
| 6. | Tech  | nnical Specifications                |
| 7. | Polít | ica de garantía14                    |

## 1. Introducción

Este es el manual de usuario para el receptor de E800 GNSS. Proporciona una descripción básica y una guía de operación que pueden ayudar al usuario a operar el dispositivo correctamente.

## 2.1 Apariencia

El cuerpo principal del E800 está diseñado con material de aleación de magnesio para proporcionar un uso duradero y una mejor dispersión del calor. El receptor también está equipado con pantalla táctil de 1.45 "y radio interna de 5 vatios para cumplir con diferentes tipos de entornos de trabajo.

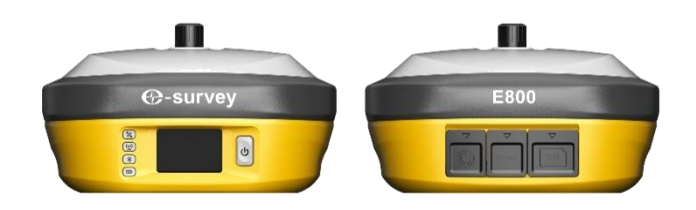

## 2.2 Indicador

El estado de trabajo se puede ver a través de los indicadores. El significado de cada indicador:

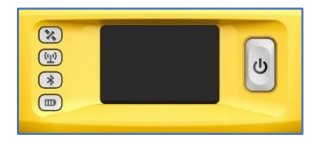

| Indicador                                                                                                    | Color                                                                                                    | Significado                                                |
|----------------------------------------------------------------------------------------------------|----------------------------------------------------------------------------------------------------|------------------------------------------------------------|
| Indicador<br>Satellite<br>Data link         Image: Second system         Bluetooth         Image: Second system         Batería | Rojo y verde                                                                                                    | Apagado: no recibe satélites                               |
| 8                                                                                                    |                                                                                                    | Parpadea en rojo: recibe satélites pero no hay solución    |
|                                                                                                    |                                                                                                    | Verde parpadeante: tiene solución pero no está arreglado   |
|                                                                                                    |                                                                                                    | Verde sólido: solución fija                                |
|                                                                                                    |                                                                                                    | • Parpadea en rojo y verde alternativamente: placa base    |
|                                                                                                    | <ul> <li>Parpadea en rojo: recibe satélites pero no hay solución</li> <li>Verde parpadeante: tiene solución pero no está arreglac</li> <li>Verde sólido: solución fija</li> <li>Parpadea en rojo y verde alternativamente: placa ba anormal</li> <li>Verde y azul</li> <li>Verde fijo: el enlace de datos está listo para comenzar</li> <li>Verde parpadeante: el enlace de datos está transmitieno datos normalmente</li> <li>Azul parpadeante: cuando la grabación de datos s procesar está habilitada, el LED parpadeará según intervalo.</li> <li>Jetooth</li> <li>Azul</li> <li>Azul sólido: sin conexión Bluetooth</li> <li>Azul sólido: tiene conexión Bluetooth</li> <li>Verde y rojo</li> <li>Verde fijo: nivel de batería entre 30% ~ 100%</li> </ul> |                                                            |
| Data link                                                                                                    | Verde y azul                                                                                                    | Verde fijo: el enlace de datos está listo para comenzar    |
| ( <u>(1)</u> )                                                                                                    |                                                                                                    | • Verde parpadeante: el enlace de datos está transmitiendo |
|                                                                                                    |                                                                                                    | datos normalmente                                          |
|                                                                                                    |                                                                                                    | • Azul parpadeante: cuando la grabación de datos sin       |
|                                                                                                    |                                                                                                    | procesar está habilitada, el LED parpadeará según el       |
|                                                                                                    |                                                                                                    | intervalo.                                                 |
| Bluetooth                                                                                                    | Azul                                                                                                    | Apagado: sin conexión Bluetooth                            |
| *                                                                                                    |                                                                                                    | Azul sólido: tiene conexión Bluetooth                      |
| Batería                                                                                                    | Verde y rojo                                                                                                    | • Verde fijo: nivel de batería entre 30% ~ 100%            |
|                                                                                                    |                                                                                                    | • Verde intermitente: nivel de batería entre 10% ~ 30%, el |
|                                                                                                    |                                                                                                    | altavoz emitirá un pitido                                  |
|                                                                                                    |                                                                                                    | Rojo intermitente: nivel de batería por debajo del 10%     |

## 2.3 Interfaz

La interfaz inferior de recepción E800 GNSS se muestra a continuación. El puerto de 5 pines se utiliza para conectar la radio externa y la alimentación externa, o enviar mensajes NMEA. El puerto tipo C se puede usar para descargar datos (acceso de almacenamiento interno) o cargar.

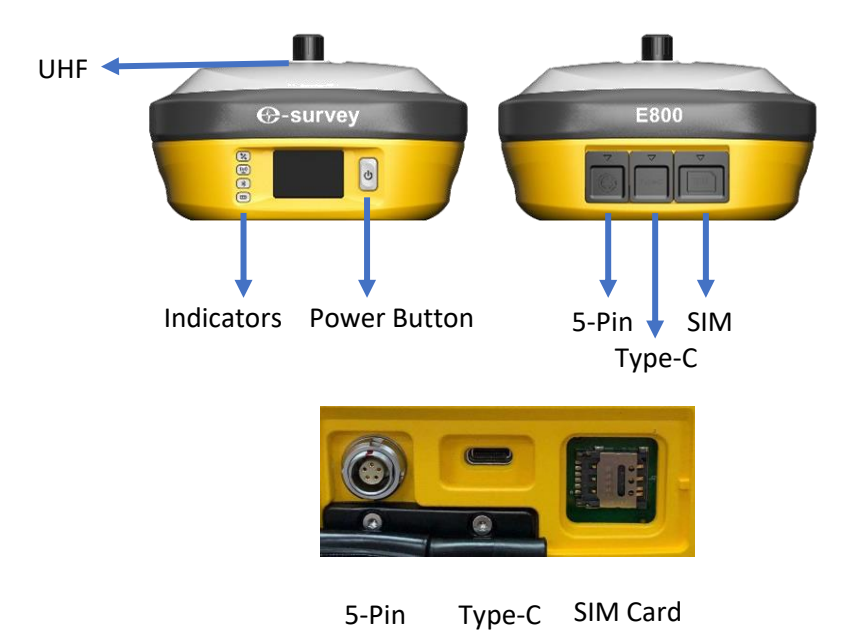

## 2.4 Definición del Pin

El puerto de 5 pines se define a continuación:

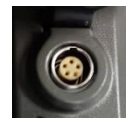

|       |               | 1 | +12V | Poder                       |
|-------|---------------|---|------|-----------------------------|
|       |               | 2 | GND  | Poder de tierra             |
| 5 Pin |               | 3 | TXD  | Dispositivo fuera           |
|       |               | 4 | SGD  | Señal de tierra             |
|       | vista frontal | 5 | RXD  | información del dispositivo |

## 2.5 Botón del encedido

Hay un botón de encendido en el panel de control E800, la función principal de la siguiente manera:

| Freedide                    | Mantenga presionado el botón durante tres segundos para                                                                                                    |  |  |  |  |
|-----------------------------|----------------------------------------------------------------------------------------------------|--|--|--|--|
| Encendido                   | encender el receptor, todos los indicadores se encenderán.                                                                                                    |  |  |  |  |
|                             | Mantenga presionado el botón durante dos segundos y luego                                                                                                    |  |  |  |  |
| Apagado                     | suéltelo, escuchará la voz "¿Apagar?" Luego presione el botón                                                                                                    |  |  |  |  |
|                             | nuevamente para confirmar.                                                                                                    |  |  |  |  |
| Difundir el modo de trabajo | El receptor transmitirá el modo de trabajo actual cuando presione                                                                                                    |  |  |  |  |
| actual                      | endidoMantenga presionado en boton durante tres segundos para<br>encender el receptor, todos los indicadores se encenderán.agadoMantenga presionado el botón durante dos segundos y luego<br>suéltelo, escuchará la voz "¿Apagar?" Luego presione el botón<br>nuevamente para confirmar.undir el modo de trabajo<br>ualEl receptor transmitirá el modo de trabajo actual cuando presione<br>el botón de encendido. |  |  |  |  |

|                  | Ma<br>sué | Mantenga presionado el botón durante dos segundos y luego suéltelo, escuchará la voz "¿Apagar?" Luego mantenga presionado |                      |      |           |           |    |     |
|------------------|-----------|----------------------------------------------------------------------------------------------------|----------------------|------|-----------|-----------|----|-----|
| Autocomprobación | el<br>"au | botón<br>tocompr                                                                                                    | durante<br>obación". | tres | segundos, | escuchará | la | voz |

#### 2.6 Pantalla tocable

La pantalla colorida E800 de 1.45 "admite la operación tocable. El usuario puede ver el estado del dispositivo u operar el dispositivo simplemente tocando la pantalla. La pantalla incluye tres partes: la página principal, la información del dispositivo y la configuración del modo de trabajo.

#### 1.1.1 Pantalla principal

Presione el botón de encendido para debilitar la pantalla, el usuario verá la página principal.

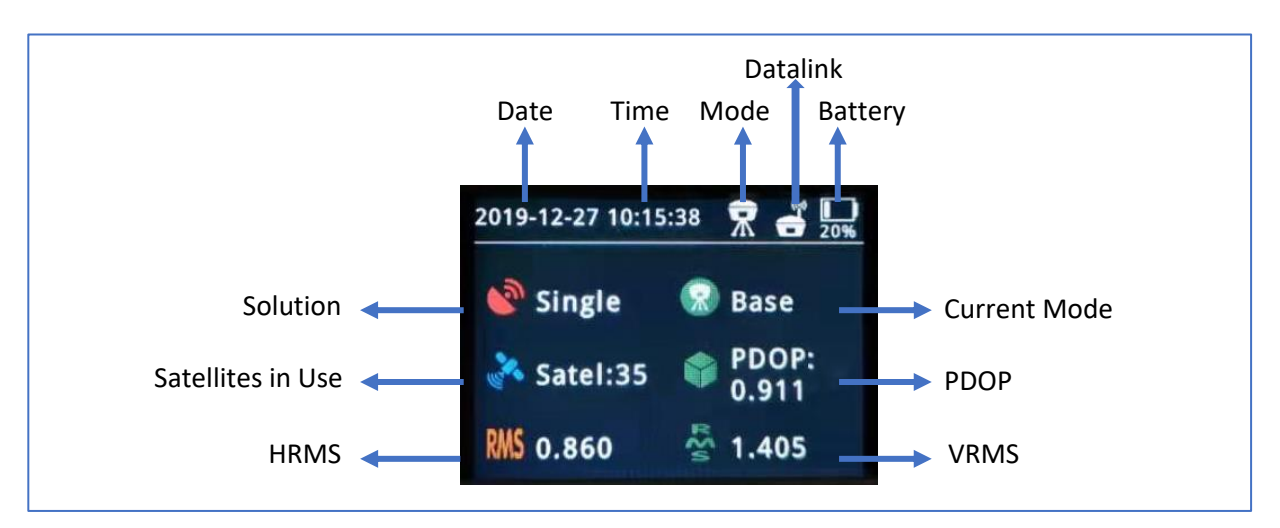

#### 1.1.2 Información del dispositivo

Deslice la pantalla hacia la derecha, se puede encontrar la información del dispositivo. Hay cuatro páginas como las imágenes de abajo. El usuario puede ver información básica de posición, versión de firmware y fecha de vencimiento del dispositivo.

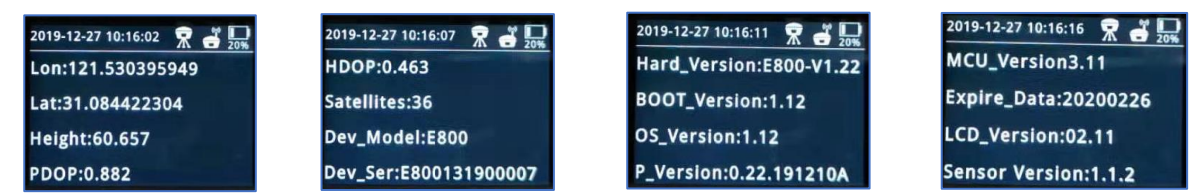

#### 1.1.3 Configuración del modo de trabajo.

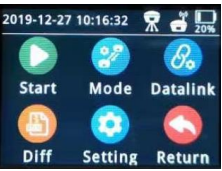

| comienzo | Comenzar /<br>Parar | Iniciar / detener el modo de trabajo actual                              |
|----------|---------------------|--------------------------------------------------------------------------|
| Modo     | estático            | Intervalo de muestra<br>Ángulo de corte<br>Grabación automática: sí / no |

|          |               | Grabación automática: sí / no                           |
|----------|---------------|---------------------------------------------------------|
|          | Base          | PDOP Limit                                              |
|          |               | ID base: cambio de software                             |
|          | Rover         | Cambiar a la configuración móvil                        |
|          |               | Canal: frecuencia del canal                             |
|          | Radio         | Potencia: Bajo (2W) / Alto (5W)                         |
| Datalink |               | Protocol: Radio Protocol                                |
|          | GPRS          | Auto APN: Yes/No                                        |
|          | Radio externo | Velocidad de transmisión                                |
| Diff     | Modo de       | Disponible en modo base                                 |
| DIII     | diferencia    |                                                         |
| Aiusto   | Ajusto        | Tiempo de luz de fondo                                  |
| Ajuste   | Ajuste        | Idioma: espere 3 segundos para aplicar la configuración |

## 2. Interfaz de usuario web

El usuario puede conectarse al punto de acceso WIFI del receptor con PC, teléfono inteligente o tableta. El nombre del punto de acceso es el número de serie del dispositivo, se puede encontrar debajo de la etiqueta del dispositivo. Abra el navegador web e ingrese la dirección IP "192.168.10.1". La contraseña predeterminada es "contraseña". Desde el sitio web, el usuario puede administrar el estado de trabajo, cambiar el modo de trabajo, configurar ajustes básicos, descargar datos sin procesar, actualizar el firmware y registrar el dispositivo.

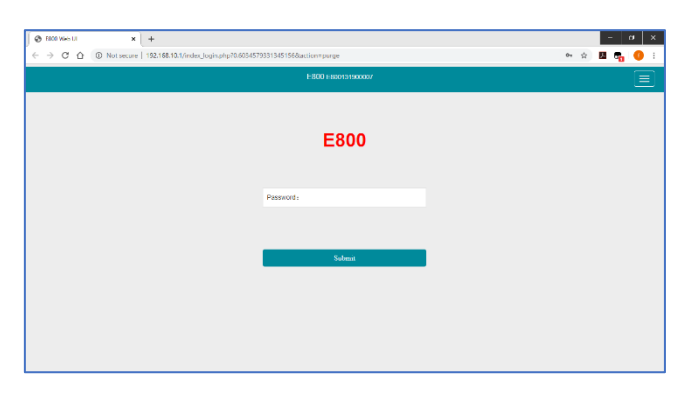

## 2.7 Posición

Ver información básica de posición, número de satélite, PDOP y hora. En modo estático, puede iniciar y detener la grabación aquí.

| EB00 Web UI                        | ×          | +                                                                                                    |            | - Ø                  |
|------------------------------------|------------|----------------------------------------------------------------------------------------------------|------------|----------------------|
| - > C &                            | Not secure | 192.168.10.1/main.php?action=purge                                                                      | ☆ <b>5</b> | - 📭 🕕                |
| E800 E800131                       | 1900007    |                                                                                                    |            | English              |
| II Status                          | ~          | System Mode: Base [Base Ide] Start                                                                      |            | 中文<br>English<br>한국어 |
| Position                           |            | Longitude: 121 530396248 *     Laitude: 31 084424355 *                                                  |            | Pyccauit<br>Türkce   |
| Satellites                         |            | - Height: 59.569 m<br>- Status: Single<br>- Satellites: 371GPS: 10. BeiDou: 14. GLONASS: 6. Gailleo: 71 |            | 日本語                  |
| Information                        |            | • PDOP: 1.010                                                                                           |            |                      |
| Settings                           | *          | * TDOP: 0.588                                                                                           |            |                      |
| Working Mode<br>Satellite Settings |            | • NVRMS: 1.573<br>• VRMS: 1.573<br>• Local Time: 2019.12.27 12:21:05                                    |            |                      |
| Device Configura                   | ation      | • UTC Time: 2019-12-27 04:21:06                                                                         |            |                      |
| NMEA Message                       |            |                                                                                                    |            |                      |
| View Logs<br>Configuration Set     | e          |                                                                                                    |            |                      |
| Ł Download                         | ~          |                                                                                                    |            |                      |

## 2.8 Satellites

View satellite list and satellite map, set cut-off angle.

| E800 Web UI          | ×      | +                                                                                                    |   | 1 | - 0     | > |
|----------------------|--------|----------------------------------------------------------------------------------------------------|---|---|---------|---|
| ← → C ① ① Nots       | secure | 192.168.10.1/main.php?action=purge#                                                                                                    | 合 | Ь | -       | 0 |
| E800 E80013190000    | )7     |                                                                                                    |   |   | English |   |
|                      |        |                                                                                                    |   |   |         |   |
| II Status            | *      |                                                                                                    |   |   |         |   |
| Position             |        | Cutoff Angle 5 '(0-45) Submit                                                                                                    |   |   |         |   |
| Datalink             |        | Satellites Table Satellites Skyplot                                                                                                    |   |   |         |   |
| Satellites           |        | 95                                                                                                    |   |   |         |   |
| Information          |        | N                                                                                                    |   |   |         |   |
| © Settings           | ~      | the of the second second secon |   |   |         |   |
| Working Mode         |        |                                                                                                    |   |   |         |   |
| Satellite Settings   |        | A GAULEO                                                                                                    |   |   |         |   |
| Device Configuration |        |                                                                                                    |   |   |         |   |
| NMEA Message         |        |                                                                                                    |   |   |         |   |
| View Logs            |        | wk W @ 4 E                                                                                                    |   |   |         |   |
| Configuration Set    |        |                                                                                                    |   |   |         |   |
| ± Download           | ~      |                                                                                                    |   |   |         |   |
|                      |        | *\@ •V •   <b>_</b> @ / _ /.                                                                                                    |   |   |         | , |

## 2.9 Información

Ver información del receptor: versión de firmware, placa GNSS y módulo de red.

| E800 E800131900      | 007 |                                                             |                              | English |
|----------------------|-----|-------------------------------------------------------------|------------------------------|---------|
|                      |     |                                                             |                              |         |
| II Status            | *   | Receiver:                                                   |                              |         |
|                      |     | Device Model: E800                                          | Serial No.: E800131900007    |         |
| Position             |     | Hardware Version: V1.22                                     | BOOT Version: 1.12           |         |
| Datalink             |     | Firmware Version: 0.22.191210A                              | OS Version: 1.12             |         |
|                      |     | MCU Version: 3.11                                           | Sensor Version: 1.1.2        |         |
| Satellites           |     | Battery Power: 16%                                          | Power Source: battery        |         |
| Information          |     | Data Memory: Internal Storage Total 28.58 GB; Free 28.58 GB | Manufacture Date: 2019-11-21 |         |
| O Settings           | ~   | Antenna:                                                    |                              |         |
|                      |     | Antenna Type: UNIG990X105A                                  | R 770                        |         |
| Working Mode         |     | H 465                                                       | HL1: 196                     |         |
| Satellite Settings   |     | HL2: 229                                                    |                              |         |
| Device Configuration |     | GNSS Board:                                                 |                              |         |
| NMEA Message         |     | GNSS Model: BD990                                           | GNSS Senat: 5849C00250       |         |
| times message        |     | GNSS BOOT Version: 5.38                                     | GNSS Firmware Version: 5.37  |         |
| View Logs            |     |                                                             |                              |         |
| Continuation Set     |     | Network:                                                    |                              |         |
| oomgaraaan oot       |     | NETWORK Model: EG25-G                                       | IMEI: 867698040627468        |         |
| L Download           | *   | Firmware Version: EG25GGBR07A07M2G                          | Local IP:                    |         |
|                      |     | Network Provider: Undefined                                 | Network Type:                |         |
| Raw Data             |     | Signal Level: 0%                                            | Protocol: NTRIP              |         |
| Backup Data          |     | Caster Address: :                                           | Mountpoint: E800131900007    |         |
| Management           |     | UHF:                                                        |                              |         |
|                      |     | Radio Model: TRM501                                         | Serial: TRM519050152         |         |
|                      |     | Firmware Version: G001.02.16Q                               | Channel: 1 [441.0000 MHz, L] |         |
|                      |     | Radio Protocol: TrimTalk 450S                               |                              |         |

# 2.10 Modo de trabajo

Configurar el modo de trabajo: base, móvil o estático

| 🕲 E800 Web UI 🛛 🗙    | +                                                                                                    | - 0                                                     | > |
|----------------------|----------------------------------------------------------------------------------------------------|---------------------------------------------------------|---|
| ← → C ① Not secure   | 192.168.10.1/main.php?action=purge#                                                                                                    | 🖈 💹 👦 🚺                                                 |   |
| E800 E800131900007   |                                                                                                    | English                                                 |   |
|                      |                                                                                                    |                                                         |   |
| 🖬 Status 👻           | System Mode                                                                                                    | ◎ Static ◎ Rover ⊛ Base                                 |   |
| Position             | Current Datalink                                                                                                    | UHF      Network      External      Bluetooth      Dual |   |
| Datalink             |                                                                                                    |                                                         |   |
| Satellites           | Automatically Start Base                                                                                                    | * NO VES                                                |   |
| Information          | Data Type                                                                                                    | RTCM3.2 *                                               |   |
| 🌣 Settings 🛛 👻       | *         +         -         0           0         Not secure         192.166.101/mains/php?action=purge#         100         1000007         Explore           19000007         System Mode         Static © Rover # Base         Current Datalink         EURF         Explore           V         System Mode         Static © Rover # Base         Current Datalink         EURF         Explore           Automatically Start Base         # NO © YES         Data Type         RTCIAL2 #         State ©         State © 0         Ison           Polip Threshold         Doo         Ison         State © Rovert Poston © SMARTBASE         State Poston © SMARTBASE         State Treguery           on Set         Radio Chameet         11         Mate Detect Treguery         Exel |                                                         |   |
| Working Mode         | Pdop Threshold                                                                                                    | 3.00 [1-99]                                             |   |
| Satellite Settings   | Base Position                                                                                                    | Single Repeat Position SMARTBASE                        |   |
| Device Configuration |                                                                                                    |                                                         |   |
| NMEA Message         | Record Raw Data                                                                                                    | NO © YES                                                |   |
| View Logs            | Radio Channel                                                                                                    | 1.                                                      |   |
| Configuration Set    | Radio Chamler                                                                                                    | 441.0000 MHz Default Frequency                          |   |
| 🛃 Download 🛛 👻       | Radio Protocol                                                                                                    | TrimTalk 4508 Y                                         |   |
|                      |                                                                                                    | Channel Consists 35 B(117)                              |   |

## 2.11 Configuración de satélite

Configure los satélites que se utilizarán.

|                    |                                           |                                             |         |   | -   | -       | - |
|--------------------|-------------------------------------------|---------------------------------------------|---------|---|-----|---------|---|
| - → C C ① Not sec  | ure   192.168.10.1/main.php?action=purge# |                                             |         | 1 | 7 M | 9       | • |
| E800 E800131900007 |                                           |                                             |         |   |     | English | • |
| 🖬 Status 👻         | Cutoff Angle                              | 5                                           | *[0-45] |   |     |         |   |
| Position           | GPS                                       | Enable  Disable                             |         |   |     |         |   |
| Datalink           | GLONASS                                   | Enable () Disable                           |         |   |     |         |   |
| Information        | Beidou                                    | Enable ① Disable                            |         |   |     |         |   |
| O Settings 🗸 🗸     | GALILEO                                   | Enable      Disable     Enable      Disable |         |   |     |         |   |
| Working Mode       | Receiver Dynamic model                    | <ul> <li>Kinematic      Static</li> </ul>   |         |   |     |         |   |
| Satellite Settings | RTK Timeout                               | 30                                          | [1-300] |   |     |         |   |
| NMEA Message       | Save                                      | Cancel                                      |         |   |     |         |   |
| View Logs          |                                           |                                             |         |   |     |         |   |
|                    |                                           |                                             |         |   |     |         |   |

## 2.12 Configuración del dispositivo

Configure los ajustes del receptor: el usuario puede establecer la zona horaria. Sensor significa salida de datos del sensor MEMS. Además, la velocidad en baudios del puerto de 5 pines es variable. El altavoz "Transmisión de voz inteligente" se puede desactivar. La alerta de base está habilitada, el móvil recibirá un mensaje cuando se mueva la base. Cuando se inserta la tarjeta SIM y se habilita la "Red de compartir WIFI", la PC puede navegar por Internet cuando se conecta al punto de acceso del dispositivo mediante el uso de datos SIM.

| E800 Web UI                             | ×              | +                                                    |                            |   | - | 0       | >   |
|-----------------------------------------|----------------|------------------------------------------------------|----------------------------|---|---|---------|-----|
| · · C O (                               | Not secure   1 | 192.168.10.1/main.php?action=purge#                  |                            | ☆ |   | . 0     | ) : |
| E800 E800131                            | 1900007        |                                                      |                            |   | E | inglish |     |
| Status                                  | *              | Time Tone                                            | 047-800                    |   |   |         |     |
| Position                                |                | Direct Link Mede                                     | Disable *                  |   |   |         |     |
| Datalink                                |                | Sensor                                               | 5Hz ·                      |   |   |         |     |
| Satellites                              |                | 5-pin Serial Port Baud Rate                          | 115200 *                   |   |   |         |     |
| Information                             |                | Speaker                                              | Enable Disable             |   |   |         |     |
| O Settings                              | *              | Base Alert                                           | Enable      Disable        |   |   |         |     |
| Working Mode                            |                | Device Debug                                         | Enable      Disable        |   |   |         |     |
| Satellite Settings<br>Device Configurat | Sion ()        | Power on automatically when<br>connected 5-pin cable | Enable      Disable        |   |   |         |     |
| NMEA Message                            |                | Network Enable                                       | Enable      Disable        |   |   |         |     |
| View Logs                               |                | WIFI Hotspot Share Network                           | Enable      Disable        |   |   |         |     |
| Configuration Set                       | r,             | Static File Naming Way                               | RINEX 3.02      RINEX 2.11 |   |   |         |     |
| Ł Download                              | *              | Sav                                                  | Cancel                     |   |   |         |     |
|                                         |                |                                                      |                            |   |   |         |     |

## 2.13 Mensaje NMEA

Configure la salida de datos NMEA a través de Bluetooth o puerto de 5 pines.

| ) EBDD Web UI 🗙      | + 0                                                                    |
|----------------------|------------------------------------------------------------------------|
| → C ① Not secure     | 192.168.10.1/main.php?action=purge# 📩 🔂 📆 🚺                            |
| 800 E800131900007    | English                                                                |
| Circles M            |                                                                        |
| Position             | GGA [HZ + COA [HZ + GEDOP. Off + GAA [HZ + GEPOP. ] ]                  |
| Datalink             | GST: 1HZ • VTG 1HZ • GESNR: 25 •<br>RMC: 0ff • GLI: 0ff • GEVCV: 1HZ • |
| Satellites           |                                                                        |
| Information          | External Port Output NMEA 🛞 Enable 🔘 Disable                           |
| Settings             | Save Cancel                                                            |
| Working Mode         |                                                                        |
| Satellite Settings   |                                                                        |
| Device Configuration |                                                                        |
| NMEA Message         |                                                                        |
| View Logs            |                                                                        |
| Configuration Set    |                                                                        |
| Download V           |                                                                        |

#### 2.14 Ver registros

Los archivos de registro se pueden usar para diagnosticar problemas. Haga clic en "descargar" para descargar los archivos.

| E800 Web UI          | ×          | +                               |           |      |  |  |  |  |    |   |   |
|----------------------|------------|---------------------------------|-----------|------|--|--|--|--|----|---|---|
|                      | Not secure | 192.168.10.1/main.php?action=pu | rge#      |      |  |  |  |  | \$ | 7 |   |
| E800 E80013190       | 0007       |                                 |           |      |  |  |  |  |    |   |   |
|                      |            |                                 |           |      |  |  |  |  |    |   | ĺ |
| Status               | *          |                                 |           |      |  |  |  |  |    |   |   |
| Position             |            | View Logs                       |           |      |  |  |  |  |    |   |   |
| Datalink             |            | 1. APP Log                      | Download  | View |  |  |  |  |    |   |   |
| Satellites           |            | 2. OS Log                       | Download  | View |  |  |  |  |    |   |   |
| Information          |            |                                 | Dominolog | TICH |  |  |  |  |    |   |   |
| © Settings           | ~          |                                 |           |      |  |  |  |  |    |   |   |
| Working Mode         |            |                                 |           |      |  |  |  |  |    |   |   |
| Satellite Settings   |            |                                 |           |      |  |  |  |  |    |   |   |
| Device Configuration |            |                                 |           |      |  |  |  |  |    |   |   |
| NMEA Message         |            |                                 |           |      |  |  |  |  |    |   |   |
| View Logs            |            |                                 |           |      |  |  |  |  |    |   |   |
| Configuration Set    |            |                                 |           |      |  |  |  |  |    |   |   |
| & Download           | *          |                                 |           |      |  |  |  |  |    |   |   |

#### 2.15 Datos sin procesar

Descargue datos en bruto o convierta datos al formato RINEX. El usuario puede usar la casilla de verificación, luego haga clic en "Paquete" para descargar varios archivos.

| · · c o c                      | Not secure | 192.168.10.1/ | nain.php?action= | purge#    |                    |                     |                     |                | * 🖪 🗖     | . 0    |
|--------------------------------|------------|---------------|------------------|-----------|--------------------|---------------------|---------------------|----------------|-----------|--------|
| E800 E8001319                  | 00007      |               |                  |           |                    |                     |                     |                | Er        | nglish |
| Status                         | <          |               |                  |           |                    |                     |                     |                |           |        |
| • Settings                     | ~          | Select        | Name             | Size (MB) | Antenna Height (m) | Start Time          | End Time            | Op             | eration   |        |
| Working Mode                   |            |               | 00073611.dat     | 0.001     | 1.800              | 2019-12-27 11:12:40 | 2019-12-27 11:12:41 | Convert Downle | ad Delete | EUL    |
| Cotellite Cettinor             |            | 0             | 00073612.dat     | 0.007     | 1.800              | 2019-12-27 11:12:42 | 2019-12-27 11:12:47 | Convert Downle | ad Delete | Eat    |
| Device Configuration           | on         |               | 00073613,dat     | 0.062     | 1.800              | 2019-12-27 11:23:14 | 2019-12-27 11:23:40 | Convert Downk  | ad Delete | Edit   |
| NMEA Message                   |            | 0             | selftest.log     | 0.001     |                    |                     |                     | Downloa        | d Delete  |        |
| View Logs<br>Configuration Set |            | Select        | All Packag       | e Delete  | Selected           |                     |                     |                |           |        |
| Download                       | *          |               |                  |           |                    |                     |                     |                |           |        |
| Raw Data                       |            |               |                  |           |                    |                     |                     |                |           |        |
| Backup Data                    |            |               |                  |           |                    |                     |                     |                |           |        |
|                                |            |               |                  |           |                    |                     |                     |                |           |        |

#### 2.16 Datos de respaldo

Los puntos recogidos en SurPad4.0 serán respaldados automáticamente en el almacenamiento del receptor para evitar la pérdida de datos. Puede restaurar los datos al software SurPad.

| E800 Web UI                                                                                                  | × +             |                                    |                 |           | - 0 ×     |
|----------------------------------------------------------------------------------------------------|-----------------|------------------------------------|-----------------|-----------|-----------|
| $F \rightarrow G \bigcirc 0$                                                                                 | lot secure   19 | 12.168.10.1/main.php?action=purge# |                 |           | x 🖪 🖏 😗 : |
| E800 E800131900                                                                                              | 0007            |                                    |                 |           | English   |
| II Status                                                                                                    | <               |                                    |                 |           |           |
| © Settings                                                                                                   | ~               | Select                             | Name            | Size (MB) | Operation |
| Working Mode<br>Satellite Settings<br>Device Configuration<br>NMEA Message<br>View Logs<br>Configuration Set |                 | Select All Plackage                | Delete Selected |           |           |
| A Download                                                                                                   | *               |                                    |                 |           |           |
| Backup Data O Management                                                                                     |                 |                                    |                 |           |           |

#### 2.17 Gestión

El usuario puede actualizar el receptor y el firmware GNSS, así como registrar el dispositivo, formatear el disco interno, restaurar la configuración de fábrica, reiniciar el dispositivo. Para actualizar el firmware, haga clic en "Elegir archivo" para importar el firmware, luego haga clic en "Cargar archivo" para comenzar a actualizar

| ← → C ☆ ③ Not secure   192 E800 E800131900007                                                                         | 168.10.1/main.php?action×purge#                                                                                                    | 🖈 🖪 🖦 🚺   |
|----------------------------------------------------------------------------------------------------|----------------------------------------------------------------------------------------------------|-----------|
| E800 E800131900007                                                                                                    |                                                                                                    |           |
|                                                                                                    |                                                                                                    | English - |
| El Status C<br>O Settings C<br>Vorsing Mode<br>Satalite Settings<br>Device Configuration<br>NMEA Message<br>View Logs | Install New Firmware  Choose File: No file choisen  Expere Date: 20200226  Function: L1+L2_GPS+BelDou-Gailleo_50+L2_TRON                                                         |           |
| Configuration Set                                                                                                    | Autricute. Submit                                                                                                    |           |
| Raw Data<br>Backup Data<br>Management                                                                                 | RTX/XTRa License Information       RTX Start Date       -       RTX Explanation Date       -       XTRa Start Date       2019-04-15       XTRa Explanation Date       2030-12-31 |           |
|                                                                                                    | Security                                                                                                    |           |
|                                                                                                    | Format Internal Disk OK<br>Self Test OK<br>Restore Factory Settings OK<br>Reset OK                                                                                               |           |

## 3. Operación básica

Esta parte muestra al usuario algunas operaciones básicas para comenzar a trabajar con E800

#### 3.1 Insertar tarjeta SIM

E800 admite el modo de trabajo en red. Abra la tapa e inserte la tarjeta Micro SIM.

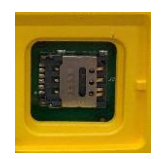

#### 3.2 Cargue la batería

E800 está equipado con un cargador tipo C que admite una carga rápida de PD máxima de 45 vatios. La capacidad es de 13600 mAh, la carga completa de la batería suele durar 8 horas. El indicador de batería es rojo cuando se está cargando, se volverá verde cuando esté completamente cargado.

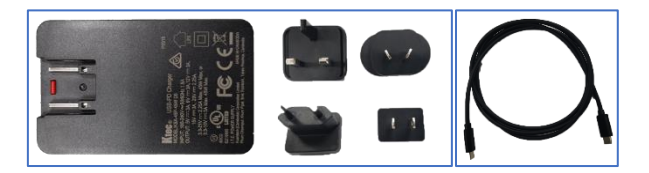

#### 3.3 Insertar antena de radio

La antena se requiere en modo de trabajo de radio.

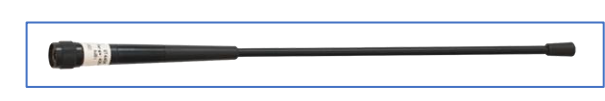

#### 3.4 Medir la altura de la antena

Para obtener el valor de elevación correcto, necesitamos conocer la altura correcta del centro de fase del receptor. Sin embargo, casi no es posible medir el centro de fase directamente. Normalmente, el software leerá los parámetros de compensación de la antena del receptor. Una vez que el usuario ingresa la altura de medición, el software calculará la altura del centro de fase automáticamente. Por lo general, hay dos formas de medir la altura:

A: altura inclinada (a la línea de medición)

• Centrando y nivelando el trípode en un punto conocido, luego mida la altura inclinada desde el punto del suelo hasta la flecha al costado del receptor.

B: altura del palo (altura recta hasta la parte inferior del dispositivo)

• Leer la altura del palo recto

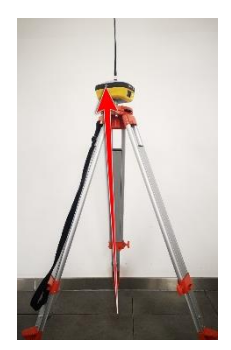

A: Slant height

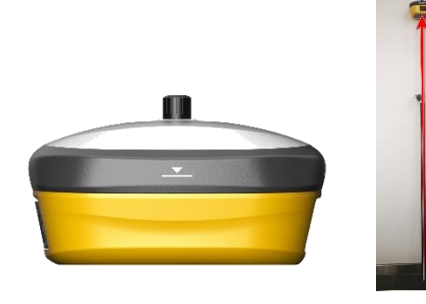

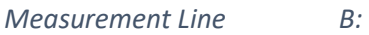

B: Pole height

## 3.5 Tilt Survey

E800 está equipado con un sensor MEMS que admite levantamiento de inclinación en el software SurPad4.0. La calibración es muy simple.

Para calibrar el sensor MEMS, el receptor debe estar en solución fija. En el software SurPad4.0, conecte el dispositivo y haga clic en "Dispositivo" -> "Configuración del dispositivo", abra la función "Corrección de inclinación del poste". Luego, vaya a la página "Levantamiento" -> "Levantamiento de puntos". El software guiará al usuario para calibrar el sensor.

- Ingrese la altura correcta del poste
- Dibuja un círculo en el suelo usando el poste
- Agite la barra de un lado a otro durante unos 5-10 segundos.
- Gire el poste 90 ° y repita el último paso hasta que aparezca "Listo"

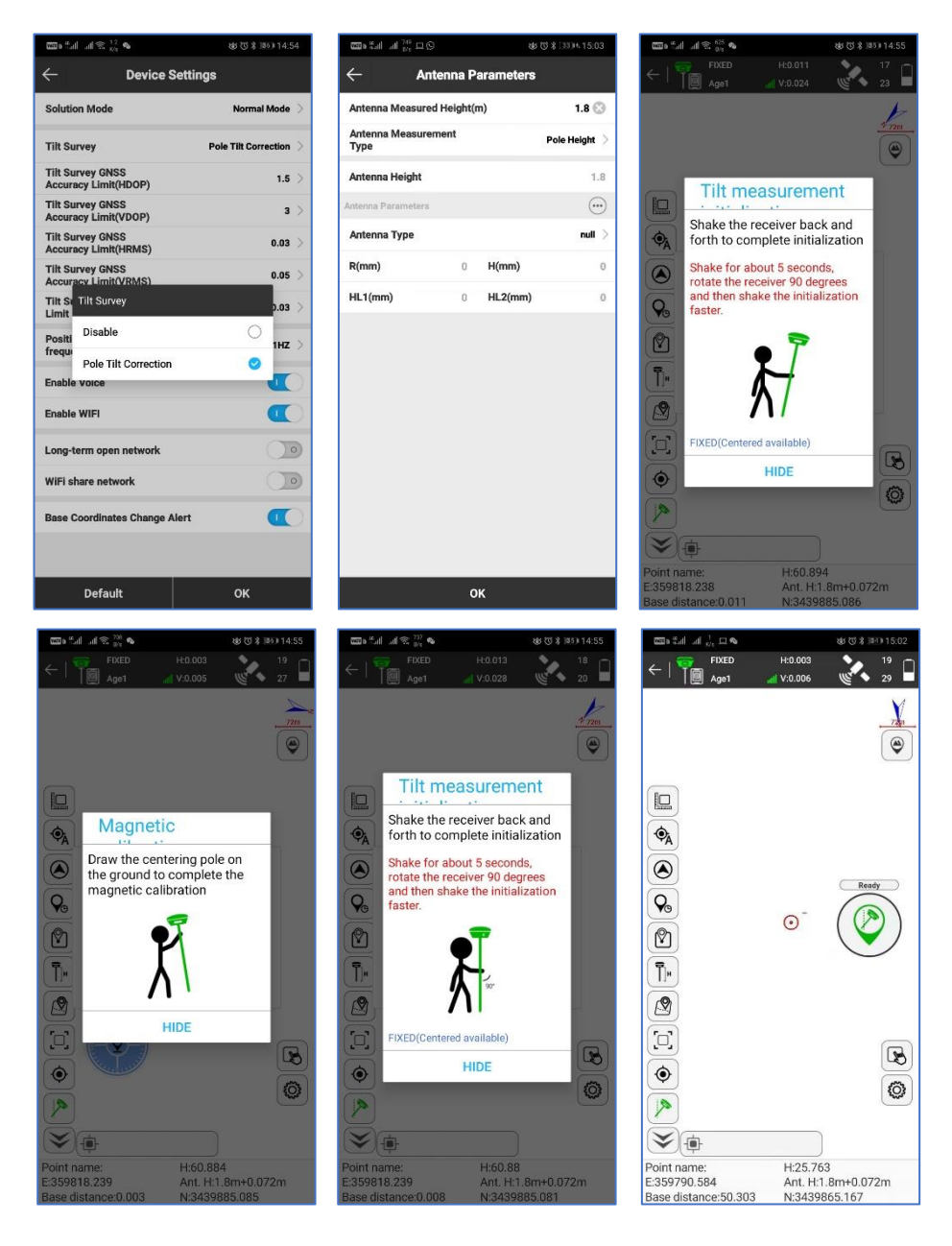

#### 4. Radio interna

E800 está equipado con radio interna de 5 vatios. El usuario puede seleccionar la potencia de transmisión de 2 vatios (baja) o 5 vatios (alta). Hay 8 frecuencias de canal predeterminadas y la frecuencia del canal "8" se puede cambiar. Con la nueva actualización de firmware, se admiten muchos protocolos utilizados principalmente en encuestas industriales.

## 4.1 Frecuencia de canal predeterminada

| canal | Frecuencia/MHz |
|-------|----------------|
| 1     | 431            |
| 2     | 432            |
| 3     | 433            |
| 4     | 434            |
| 5     | 435            |
| 6     | 436            |
| 7     | 437            |
| 8     | 438, Cambiable |

## 4.2 Protocolo de radio compatible

Algunos de los protocolos pueden requerir actualización de firmware.

| Protocol            |   |
|---------------------|---|
| SATEL               | 0 |
| PCC-GMSK            | 0 |
| TrimTalk 450S       | 0 |
| South 9600          | 0 |
| TrimMask III(19200) | 0 |
| South 19200         | 0 |
| TrimTalk(4800)      | 0 |
| HZSZ                | 0 |

# 5. Accesorios estándar

La base E800 y el móvil están utilizando la misma caja.

#### Base:

|     | E800 Base          |          |                |                                              |                                                                                                    |  |  |  |
|-----|--------------------|----------|----------------|----------------------------------------------|----------------------------------------------------------------------------------------------------|--|--|--|
| NO. | Items              | Quantity | Model          | Description                                  | Picture                                                                                                    |  |  |  |
| 1   | Base Carrying Case | 1        |                | Carry case for E800                          |                                                                                                    |  |  |  |
| 2   | E800 GNSS Receiver | 1        |                |                                              |                                                                                                    |  |  |  |
| 3   | Charger            | 1        | KSA-45P-45W D5 | Type-C port                                  |                                                                                                    |  |  |  |
| 4   | Power Cable        | 1        |                | Type-C to Type-C                             | D.                                                                                                    |  |  |  |
| 5   | Charger Plug       | 4        |                |                                              |                                                                                                    |  |  |  |
| 6   | Measure Tape       | 1        |                | 3m/10ft-16mm                                 | 2                                                                                                    |  |  |  |
| 7   | UHF Antenna        | 1        | QT440A         | Internal UHF Antenna, 430-450MHz, 4dBi, TNCJ | •                                                                                                    |  |  |  |
| 8   | Screw Connector    | 1        |                |                                              |                                                                                                    |  |  |  |
| 9   | Тгау               | 1        |                |                                              | •                                                                                                    |  |  |  |
| 10  | Warranty Card      | 1        |                |                                              | Constant of the second second s |  |  |  |

#### Rover:

|     | E800 Rover          |          |                |                                              |         |  |  |  |  |
|-----|---------------------|----------|----------------|----------------------------------------------|---------|--|--|--|--|
| NO. | Items               | Quantity | Model          | Description                                  | Picture |  |  |  |  |
| 1   | Rover Carrying Case | 1        |                | Carry case for E800                          |         |  |  |  |  |
| 2   | E800 GNSS Receiver  | 1        |                |                                              |         |  |  |  |  |
| 3   | Charger             | 1        | KSA-45P-45W D5 | Type-C port                                  |         |  |  |  |  |
| 4   | Power Cable         | 1        |                | Type-C to Type-C                             | Q       |  |  |  |  |
| 5   | Charger Plug        | 4        |                |                                              |         |  |  |  |  |
| 6   | Measure Tape        | 1        |                | 3m/10ft-16mm                                 |         |  |  |  |  |
| 7   | UHF Antenna         | 1        | QT440A         | Internal UHF Antenna, 430-450MHz, 4dBi, TNCJ | •       |  |  |  |  |
| 8   | Screw Connector     | 1        |                |                                              | ۲       |  |  |  |  |
| 9   | Warranty Card       | 1        |                |                                              | Anna    |  |  |  |  |

# 6. Especificaciones técnicas

| <b>GNSS</b> Performance    | ce                                       | Communication         |                                          |
|----------------------------|------------------------------------------|-----------------------|------------------------------------------|
| Channel                    | 336                                      | Memory                | Internal 32G                             |
| Satellite Tracking         | GPS: L1 CA/L2E/L2C/L5                    | 5-pin                 | External radio and external power, RS232 |
|                            | GLONASS:L1CA/L2CA/L3 CDMA                | Type-C                | Charge and access internal storage       |
|                            | BeiDou:B1/B2/B3                          | SIM Card              | Micro SIM card                           |
|                            | GALILEO:E1/E5A/E5B/E5AltBOC/E6           | Cellular              | Global Version                           |
|                            | SBAS: L1 CA/L5                           |                       | GSM/UMTS/LTE                             |
|                            | QZSS: L1CA/L1SAIF/ L1C/ L2C/ L5          | Bluetooth             | BT 5.0, BLE                              |
|                            | NAVIC: L5                                | WIFI                  | 802.11ac/n(HT20)/a/b/g                   |
| Update rate                | 5Hz                                      | WebUI                 | To manage the status and settings,       |
| Performance (RM            | S)1                                      |                       | upgrade firmware,data download           |
| Signal Reacquisition       | < 1 sec                                  | Voice                 | Support smart voice broadcast            |
| Hot Start                  | < 10 sec                                 | MEMS                  | Support, up to 60°                       |
| Initialization Reliability | > 99.9%                                  | NMEA Output           | GGA, ZDA, GSA, GSV, GST, VTG,            |
| Static Accuracy            | Horizontal: 2.5 mm + 0.5 ppm             |                       | RMC, GLL                                 |
|                            | Vertical: 5 mm + 0.5 ppm                 | Physical Specific     | ations                                   |
| RTK Accuracy               | Horizontal: 8 mm + 1 ppm                 | Dimension             | 154 * 154 * 76mm (L * W * H)             |
|                            | Vertical: 15 mm + 1 ppm                  | Weight                | 1.5KG                                    |
| Code Differential          | Horizontal: 0.25 m                       | Screenn               | 1.45" colorful touchable                 |
| SBAS Accuracy              | Horizontal: 0.3 m                        | Operating Temperature | -30°C ~ +65°C                            |
| Power Supply               |                                          | Storage Temperature   | -40°C ~ +80°C                            |
| Battery                    | Built-in rechargeble battery 7.2V/13.6Ah | Water/ Dust Proof     | IP67                                     |
| Voltage                    | 9~28 V DC,with over-voltage protection   | Shock                 | Survive a 2 m (6.6 ft) pole drop,        |
| Working Time               | Up to 12 hours                           |                       | 1.2 m (3.9 ft) free fall                 |
| Charge Time                | Typically 8 hours                        | Vibration             | Vibration resistant                      |
| Internal Radio             |                                          | Humidity              | Up to 100%                               |
| Frequency Range            | 410 - 470 MHz                            | Indicator             | 4 indicators, GNSS/BT/UHF/PWR            |
| Channel Spacing            | 12.5 KHz / 25 KHz                        | Certificate           | CE, FCC, IP67                            |
| Emitting Power             | 2 W / 5 W                                |                       |                                          |
| Operating Range            | 5-10km typically                         |                       |                                          |

Illustrations and technical specifications are subject to change without notice. 1. The accuracy claimed is based on the optimal environment.

## 7. Política de garantía

#### Los derechos de garantías

e-survey admite el intercambio o reembolso gratuito dentro de los 7 días a partir del día en que recibió los productos, donde el dispositivo aparece como "falla de rendimiento", lo que confirmó el centro de reparación de e-survey.

e-survey admite el mantenimiento o cambio gratuito dentro de los 15 días a partir del día en que recibió los productos, donde el dispositivo aparece como "falla de rendimiento", lo que confirmó el centro de reparación de e-survey.

e-survey admite el mantenimiento gratuito o el cambio del mismo tipo de dispositivo dentro de un año a partir del día en que recibió los productos, donde el dispositivo aparece como "falla de rendimiento", que aún no está en condiciones de trabajo después de dos reparaciones.

e-survey admite un servicio de garantía de 24 meses para el host del dispositivo y un servicio de garantía gratuito de 3 meses para el accesorio desde el día en que recibió los productos.

#### Servicio de garantía

Si el host del dispositivo cumple con las condiciones de garantía, el servicio de garantía se puede obtener de acuerdo con la tarjeta de garantía y la factura de compra. Si no se puede proporcionar el comprobante de compra y la tarjeta de garantía, y e-survey utilizará el tiempo de entrega como estándar para el período de garantía.

Si es un producto no cubierto por la garantía, y el centro de reparación se encargará del mantenimiento de la tarifa adicional.

Después de reparar el dispositivo, el centro de reparación confirma la misma falla y e-survey proporcionará un servicio de garantía gratuito de 3 meses.

Los costos de transporte, entrega y eliminación incurridos durante la entrega o inspección del producto a la encuesta electrónica correrán por cuenta del usuario. El flete generado por el equipo de reparación o inspección devuelto al usuario correrá a cargo de la encuesta electrónica.

El equipo que necesita ser reparado o enviado para su inspección, haga una copia de seguridad de los datos en la máquina a tiempo.

Durante el período de garantía, las piezas que normalmente se usan para mantenimiento son gratuitas.

Las piezas que han sido reemplazadas durante la reparación son propiedad de e-survey.

e-survey no se responsabiliza por software y aplicaciones que no sean productos estándar y que no estén certificados por la compañía.

#### Las siguientes condiciones no están dentro del alcance de la garantía y el servicio.

El host del dispositivo y los accesorios han sido sometidos a: uso anormal o incorrecto, almacenamiento incorrecto de condiciones anormales, desmontaje o alteración no autorizados, accidentes, daños causados por una instalación incorrecta.

Daños causados por el uso inadecuado del usuario, como inyección de líquido, daños por fuerza externa, etc.

No uso, reparación o transporte causado por el manual de instrucciones del equipo.

El daño al producto es causado por factores externos, que incluyen, entre otros, factores anormales e impredecibles, como sistemas satelitales, geomagnetismo, electricidad estática, presión física, etc.

Daños causados por fuerza mayor como terremotos, inundaciones, guerras, etc.

Otras condiciones que no pueden cumplir con las disposiciones relevantes de los Derechos de Garantía.